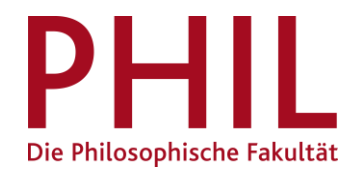

# Versenden von E-Mails an VeranstaltungsteilnehmerInnen und PrüfungskandidatInnen

## Inhaltsverzeichnis

| 1. Versenden von E-Mails an SeminarteilnehmerInnen                                                     | 2  |
|----------------------------------------------------------------------------------------------------|----|
| Variante A: Versenden über lokales E-Mail-Programm                                                     | 4  |
| Variante B: Versenden innerhalb von unisono                                                            | 5  |
| 2. Senden von E-Mails an alle Studierenden in den Notenlisten                                          | 8  |
| 3. Allgemeine Hinweise zur Einstellung des lokalen E-Mail-Programms als Standard-Programm/Standard-App | 10 |
| 4. Sonstiges                                                                                           | 11 |

### 1. Versenden von E-Mails an SeminarteilnehmerInnen

Sie gehen über den Reiter "Lehrorganisation" auf "Meine Veranstaltungen und Prüfungen" (Rolle Lehrperson) oder auf "Veranstaltungen und Prüfungen meiner Organisationseinheit" (Rolle Veranstaltungsadministrator/-in).

Bei einem großen Suchergebnis (beispielsweise in der Rolle Veranstaltungsadministrator/-in) haben Sie oben rechts die Möglichkeit, einen Filter zu setzen, um das Ergebnis einzugrenzen.

Wählen Sie in der gewünschten Veranstaltung die Teilnehmerliste (rot umkreist) aus.

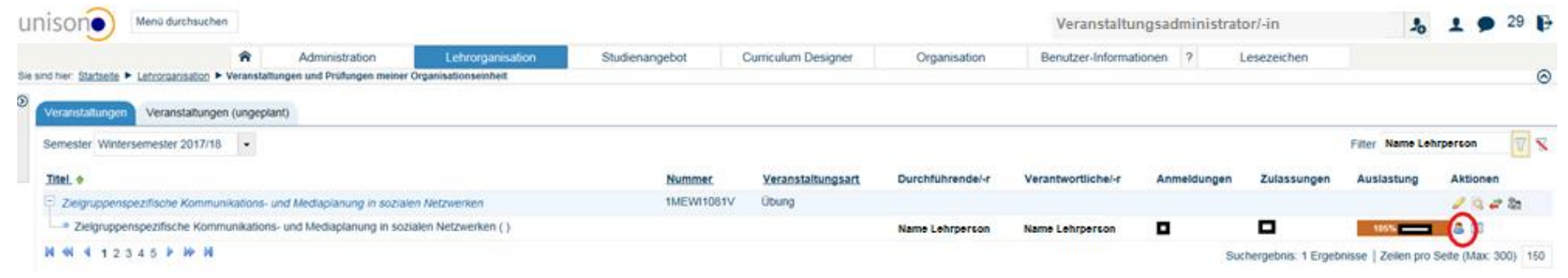

Sie sollten nun eine tabellarische Übersicht erhalten. Überprüfen Sie rechts oberhalb der Tabelle die Einstellungen des Tabellenprofils.

| nis     | Menü durchsuchen                              |                    |                                       |               |                 |            |                    | Lehrperson PHIL: unisono                                                                                                    |                 | <b>Q</b> 27     | ₽         |
|---------|-----------------------------------------------|--------------------|---------------------------------------|---------------|-----------------|------------|--------------------|----------------------------------------------------------------------------------------------------|-----------------|-----------------|-----------|
|         |                                               | â Ac               | dministration <u>Lehrorganisation</u> | Veranstaltung | gen Curriculum  | Designer   | Organisation Be    | enutzer-Informationen ? Lesezeichen                                                                                                    |                 |                 |           |
| ind hie | r: Startseite > Lehrorganisation > Meine Vera | anstaltungen und l | Prüfungen                             |               |                 |            |                    |                                                                                                    |                 |                 | $\otimes$ |
| Zur     | ück I                                         |                    | •                                     |               |                 |            |                    |                                                                                                    |                 |                 |           |
| Teiln   | ehmerliste 1DEKA2222V - Exemplarische Vera    | anstaltung (1. Gr  | uppe) - Wintersemester 2018           |               |                 |            |                    |                                                                                                    | 🗘 Tabelle       | nprofil bearbei | ten       |
| #       | Name 🔺                                        | Kennung            | E-Mail                                | Status        | Wartelistenrang | Geschlecht | Akademischer Titel | Studiengänge                                                                                                    |                 |                 |           |
| 1       | Muster Modell Ba, Ingo                        | 999952             | unisono-support@zv.uni-siegen.de      | angemeldet    |                 | männlich   |                    | BA K/E Medienwissenschaft (14. Fachsemester, Hauptfach)<br>BA K/E Literatur, Kultur, Medien (Deutsch) (14. Fachsemester, Nebenfach)<br>BA Medienwissenschaft (12. Fachsemester, Hauptfach)<br>BA K/K Medienwissenschaft (12. Fachsemester, Hauptfach)<br>BA K/K Sprache und Kommunikation (Deutsch) (12. Fachsemester, Hauptfach) | 1)              |                 |           |
| 2       | Musterbachelorette, Christoph                 | 999954             | unisono-support@zv.uni-siegen.de      | angemeldet    |                 | männlich   |                    | BA Sozialwissenschaften (Europa Studien) (14. Fachsemester, Hauptfach)<br>BA Literatur, Kultur, Medien (Deutsch-Englisch) (14. Fachsemester, Hauptfach<br>BA Medienwissenschaft (14. Fachsemester, Hauptfach)                                                                                                    | 1)              |                 |           |
|         |                                               |                    |                                       |               |                 |            |                    | Suchergebnis: 2 Ergebnisse   7                                                                                                    | ∠eilen pro Seit | te (Max:300) 15 | 50        |

🖶 Druckansicht 📑 Excel-Export 🔤 E-Mail schreiben (mit dem lokalen E-Mail-Programm)

In der sich öffnenden Maske haben Sie die Möglichkeit, in der rechten Spalte einen Filter für die gewünschte/-n Statusgruppe/-n auszuwählen. Wählen Sie beispielsweise "zugelassen", wenn Sie nur die zugelassenen Studierenden adressieren möchten. Stellen Sie sicher, dass bei "Checkbox für Mail-Versand" der Haken gesetzt ist!

| Tabellenprofil                                                                                                    |                   | × |
|----------------------------------------------------------------------------------------------------|-------------------|---|
| Angezeigte Spalten          Image: Spalten         Image: Spalten <t< th=""><th>Filter für Status</th><th></th></t<> | Filter für Status |   |

Speichern

Sie haben jetzt die Möglichkeit, eine Serien-E-Mail an alle TeilnehmerInnen

- über Ihr lokales E-Mail-Programm zu verschicken (Variante A),
- oder aus unisono heraus zu versenden (Variante B).

Variante A: Versenden über lokales E-Mail-Programm

ACHTUNG: Lokales E-Mail-Programm notwendig! Bitte überprüfen Sie in Ihren Systemeinstellungen, ob Ihr E-Mail-Programm auch als Standard-Programm/Standard-App vom System erkannt wird. Dies ist notwendige Voraussetzung für die Nutzung dieser Funktion in unisono. Ausführliche Hinweise hierzu finden Sie auf S. 9 dieses Leitfadens.

Die Auswahl wird gespeichert. Bei neuem E-Mail-Versand bitte Empfänger ("Filter für Status") prüfen!

Gehen Sie wie auf den Seiten 2-3 beschrieben vor. Wählen Sie anschließend unterhalb der tabellarischen Teilnehmerübersicht "E-Mail schreiben (mit dem lokalen E-Mail-Programm)".

Druckansicht Schel-Export E-Mail schreiben (mit dem lokalen E-Mail-Programm)

Es öffnet sich eine neue E-Mail mit den AdressatInnen im Feld Blindkopie.

Bitte beachten Sie, dass bei einer sehr großen Anzahl potentieller AdressatInnen der Fall eintreten kann, dass Ihnen die folgende Problemmeldung angezeigt wird:

| E-Mail-Adressen aller Teilnehmer zum Einfügen in das lokale E-Mail-Programm                                                                                                    | ×                                         |
|----------------------------------------------------------------------------------------------------|-------------------------------------------|
| Die E-Mail-Adressen der Teilnehmerliste überschreiten eine maximale Länge von 2000 Zeichen. Aufgrund technisc<br>des Browsers können die E-Mail-Adressen nicht auotmatisch in ihr E-Mail-Programm übertragen werden. Bitte kop<br>Adressen manuell oder nutzen Sie die automatische Kopiermöglichkeit in Ihre systemweite Zwischenablage. | her Beschränkungen<br>vieren Sie sich die |
| E-Mail Adressen zum manuellen Kopieren.                                                                                                    | 0                                         |
| Werte in die System-Zwischenablage kopieren                                                                                                    |                                           |
| Schließen                                                                                                    |                                           |

Bitte wählen Sie in diesem Fall den Befehl "Werte in die System-Zwischenablage kopieren" und warten Sie die systemseitige Bestätigung ab. Sodann haben Sie die Möglichkeit, die Adressen manuell in das Blindkopie-Feld (Bcc) zu kopieren und danach die Mail zu versenden.

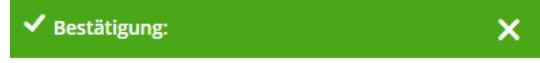

<sup>•</sup> Werte erfolgreich in die System-Zwischenablage kopiert.

### Variante B: Versenden innerhalb von unisono

Über das Drop-Down-Menü gelangen Sie zur Funktion "Serien-Email an alle Veranstaltungsteilnehmer" versenden:

|     | U      | NIVERSITÄ<br>EGEN          | ÅΤ               | Menü durchsuchen                                                                                               |                       |                      |                             |               |     |
|-----|--------|----------------------------|------------------|----------------------------------------------------------------------------------------------------|-----------------------|----------------------|-----------------------------|---------------|-----|
|     |        |                            |                  | â                                                                                                    | Administra            | tion                 | Lehrorganisation            | Veranstaltung | gen |
| Sie | sind h | ier: <u>Starts</u>         | eite             | Lehrorganisation > \                                                                                           | /eranstaltungen       | und Prüfungen me     | iner Organisationseinheit   |               |     |
| >   | Zu     | ırück                      | •                |                                                                                                    |                       |                      | •                           |               |     |
|     | Teilr  | nehmerlis                  | ste ,            | Abgelehnte Teilnehmerliste<br>Die Teilnehmerliste für alle                                                     | e<br>Studierende ur   | nd Mitarbeiter       | lester 2019                 |               |     |
|     | -      | # Check<br>für Ma<br>Versa | cb(<br>ail<br>nc | Nachweise Selbstlernkurse<br>Nachweise Studierende<br>Nachweise für Mitarbeiter<br>Serien-Email an alle Verans | für Mitarbeiter       | hmer                 |                             | <u>Status</u> | X   |
|     |        | 1 🗹                        | 1                | Teilnehmendenliste einsch<br>Teilnehmerliste Studierend                                                        | ließlan eventue<br>le | eller Vorbehalte     | Pzv.uni-siegen.de           | angemeldet    |     |
|     |        | 2                          |                  | Muster, Helga                                                                                                  | 999961                | <u>unisono-suppo</u> | <u>prt@zv.uni-siegen.de</u> | angemeldet    |     |
|     |        | 3 🗹                        |                  | Muster, Rebecca                                                                                                | 999950                | unisono-suppo        | ort@zv.uni-siegen.de        | angemeldet    |     |

Nun können Sie die Pflichtfelder ausfüllen (Absender, Betreff, Inhalt). Eine Kopie der E-Mail erhalten Sie, wenn Sie unter "Blindkopie an" Ihre E-Mail-Adresse auswählen. Die E-Mail wird im Hintergrund versendet, nachdem Sie mit "Ausführen" den Versand bestätigt haben.

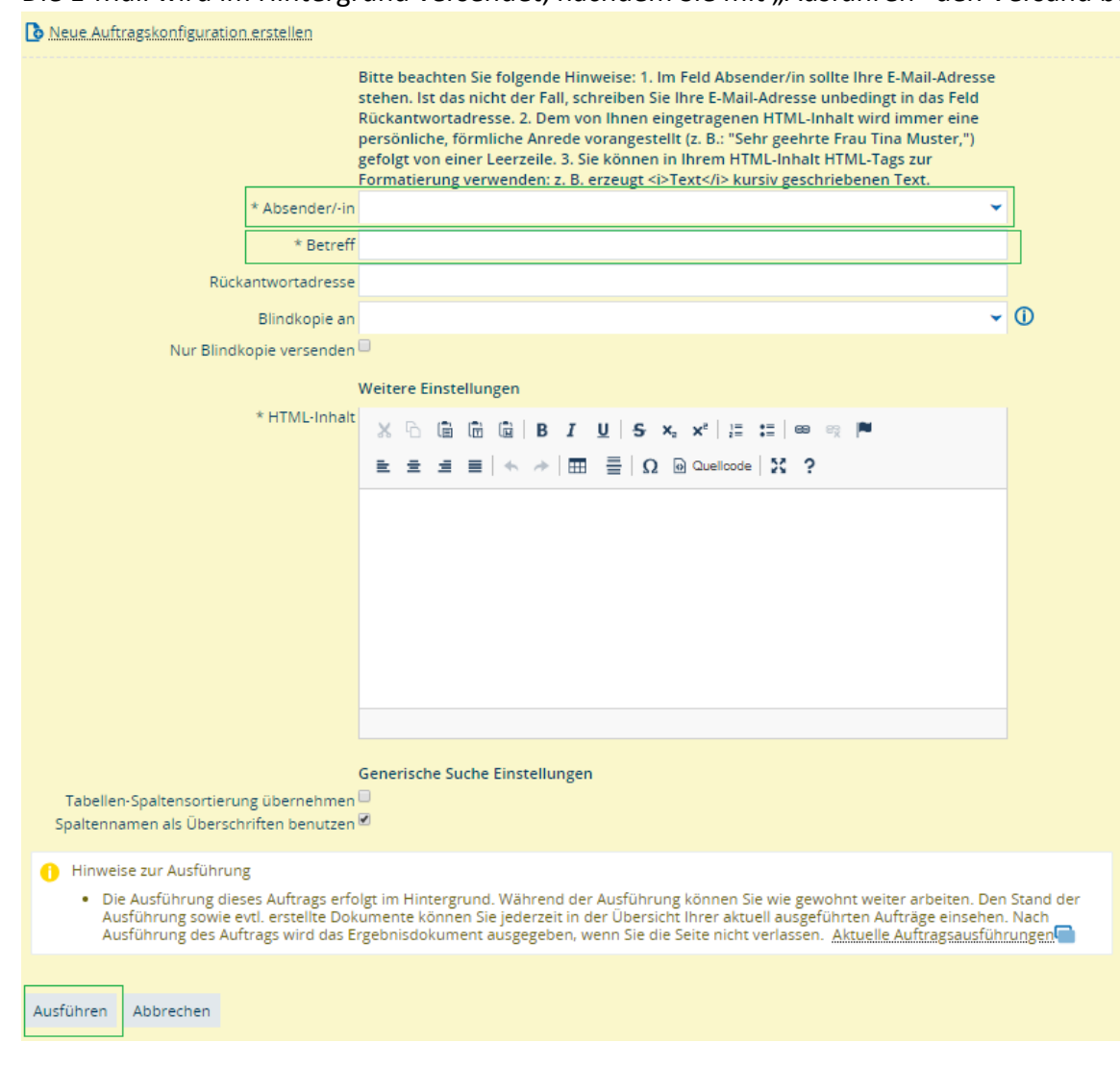

Bitte beachten Sie, dass die Blindkopie nur *einen* der Empfänger in der Anrede ausgibt.

Um die innerhalb von unisono versandten E-Mails erneut aufzurufen und eine Übersicht aller Empfänger der so verschickten E-Mails zu erhalten, steht Ihnen folgender Weg offen: Rufen Sie über den Reiter "Benutzer-Informationen" den Menüpunkt "Aktuelle Auftragsausführungen anzeigen" auf (orange Markierung im Screenshot).

Zunächst sollten Sie darauf achten, dass der eingegrenzte Suchzeitraum das Datum einschließt, an dem Sie die gesuchte Mail versandt haben. Ggf. ist die Auswahl entsprechend anzupassen (rote Markierung). Unter dem Punkt "Gefundene Auftragsausführungen" können Sie E-Mails anhand des Auftragsnamens "Serien-Email an alle Veranstaltungs-Teilnehmer" identifizieren. Sie können sich sodann ein Vorgangsprotokoll des Mailversands über den Befehl "Protokoll herunterladen" (blaue Markierung) im txt-Format generieren lassen oder dieses Protokoll über einen Klick auf den Auftragsnamen im Browser selbst aufrufen. Sie finden die Angaben über den Inhalt Ihrer E-Mail online in der zweiten sowie die Adressen der Empfänger in der viertletzten Zeile des Protokolls.

| unison                             | Menü durchsuchen        |                              |                                                                            |                                  |                                                                                          |                                                               | Lehrperson                                                                 |                        |                            | <b>1</b>              | <b>Ç9</b> 22 | ₿         |
|------------------------------------|-------------------------|------------------------------|----------------------------------------------------------------------------|----------------------------------|------------------------------------------------------------------------------------------|---------------------------------------------------------------|----------------------------------------------------------------------------|------------------------|----------------------------|-----------------------|--------------|-----------|
|                                    | â                       | Administration               | Lehrorganisatio                                                            | on Veranstaltungen               | Curriculum Designe                                                                       | er Organisation                                               | Benutzer-Informationen ?                                                   | Les                    | sezeichen                  |                       |              |           |
| Sie sind hier: <u>Startseite</u> > | Benutzer-Informatione   | Aktuelle Auftrags            | sausführungen anzeigen                                                     |                                  |                                                                                          |                                                               | Aktuelle Auftragsausführung                                                | en                     |                            |                       |              | $\otimes$ |
| Auftragsausführ                    | rungen suchen           |                              |                                                                            |                                  |                                                                                          |                                                               | Meine Standard-Rolle festleg                                               | en                     |                            |                       |              |           |
| Suchauswahl ei                     | inschränken             |                              |                                                                            |                                  |                                                                                          |                                                               | Geräte verwalten                                                           |                        |                            |                       |              |           |
| Suchen Einge                       | aben zurücksetzen       | C Erweiterte Su              | che                                                                        |                                  |                                                                                          |                                                               | Passwort ändern                                                            |                        |                            |                       |              |           |
| Suche                              |                         |                              |                                                                            |                                  |                                                                                          |                                                               |                                                                            |                        |                            |                       |              |           |
|                                    |                         |                              | Startzeit                                                                  | >=13.03.2019                     |                                                                                          |                                                               |                                                                            |                        |                            | 1-0<br>12             |              |           |
| Neue Suche S                       | Suche ändern            |                              |                                                                            |                                  |                                                                                          |                                                               |                                                                            |                        |                            |                       |              |           |
|                                    | 611                     |                              |                                                                            |                                  |                                                                                          |                                                               |                                                                            |                        | 🔍 Filter anzei             | igen 🔅 1              | abelle anpa  | ssen      |
| Gefundene Auftr                    | agsausführungen         |                              |                                                                            |                                  |                                                                                          |                                                               |                                                                            |                        | <b>~</b> 2010000000000000  | 10mmil 🕂 11           |              | mmmad     |
| =                                  | Status Fortschritt      |                              | Auftragsname                                                               | Schlüssel                        | Beschreibung                                                                             |                                                               |                                                                            | Startzeit              | Konfigurationsquelle       | Endzeit               | Aktionen     |           |
|                                    | beendet<br>4 von 4 Date | 100%<br>ensätzen verarbeitet | <u>Serien-Email an alle</u><br><u>Yeranstaltungs-</u><br><u>Teilnehmer</u> | cm.exa.li.vs.AttendeesSerialMail | Schickt eine Email an alle a<br>die Email an alle Funktions<br>Email-Adressen verschickt | ausgewählten Teilnehmer eine<br>s-Email-Adressen und für Stuc | er Veranstaltung. Für Mitarbeiter wird<br>lierende an alle Rechenzentrums- | 14.03.2019<br>13:43:01 | АРР                        | 14.03.201<br>13:43:02 | 9 🗎 📩        |           |
| Neue Suche S                       | Suche ändern            |                              |                                                                            |                                  |                                                                                          |                                                               |                                                                            | Sucherg                | ebnis: 1 Ergebnisse   Zeil | len pro Sei           | te (Max:300) | 10        |

Bitte beachten Sie, dass die Übersicht der Auftragsausführungen rollenabhängig ist: Ihnen werden stets nur die Protokolldaten derjenigen Aufträge angezeigt, die Sie in der aktuell ausgewählten Rolle ausgeführt haben. Sollten die von Ihnen gesuchten Auftragsausführungen nicht zu finden sein, überprüfen Sie bitte, ob Sie diese unter dem entsprechenden Menüpunkt in einer anderen Rolle finden.

## 2. Senden von E-Mails an alle Studierenden in den Notenlisten

Möchten Sie nach der Notenverbuchung eine E-Mail an die KandidatInnen der Notenliste verschicken, klicken Sie im Drop-Down-Menü auf "E-Mail an alle Teilnehmer".

| Speichern     | Änderungen verwerfer | Eingabe abschließen | Abschließen rückgängig machen | Veröffentlichen | Veröffentlichung zu  | rücknehmen     | Vorläufig freigeber | n Zurück zur Liste     | Email an alle Teilnehmer 🔻               |        |            |          |   |
|---------------|----------------------|---------------------|-------------------------------|-----------------|----------------------|----------------|---------------------|------------------------|------------------------------------------|--------|------------|----------|---|
| Steuerung     | der Meldungen        |                     |                               |                 |                      |                |                     |                        | Anmeldeliste<br>Email an alle Teilnehmer |        |            | () Hilfe | 0 |
|               |                      | Meldungen de        | r Regelabarbeitung 0          |                 |                      |                |                     |                        | Notenliste<br>Unterschriftenliste        |        | *          |          |   |
|               |                      | Ausführlichkeit de  | r Fehlermeldungen 0           |                 |                      |                |                     |                        |                                          |        | *          |          |   |
|               |                      | Meldungen des Zuor  | dnungsalgorithmus 0           |                 |                      |                |                     |                        |                                          |        | *          |          |   |
|               |                      | Meldungen zur Le    | istungsverbuchung 0           |                 |                      |                |                     |                        |                                          |        | *          |          |   |
| Nummer:       | Prüfung:             |                     | Semest                        | er: Sommersemes | ter 2017   Termin: 1 | Teilnehmerzahl | l: 4   Bewertungsar | t:FP 🔍                 |                                          |        |            |          |   |
| Grunddate     | n                    |                     |                               |                 |                      |                |                     |                        |                                          |        |            |          |   |
| Termin        | /Prüfer/-in          |                     |                               |                 |                      |                |                     |                        |                                          |        |            |          |   |
| Teilnehmer    | r/-innen & Bewertung | en                  |                               |                 |                      |                |                     |                        |                                          |        |            |          |   |
| \Xi Feldsetzu | lng                  |                     |                               |                 |                      |                |                     |                        |                                          |        |            |          |   |
| MatrikelNr    | Name                 | ×                   | Studiengang                   | Ver             | such Rücktritt       | Bewertung      | Bonus               | Prüfungsform           | Vermerk                                  | Status | Aktionen M | eldungen |   |
| Beispiel-Nu   | ummer Beispiel-      | Studierende/r       |                               | 1               | Nein                 |                |                     | Schriftlich oder Mündl | lich                                     |        |            |          |   |

Bitte beachten Sie, dass Sie keine Möglichkeit haben, die Empfänger nach Status (bestanden, nicht bestanden) zu filtern.

Der Versand erfolgt aus unisono heraus und nicht über das lokale E-Mail-Programm.

Füllen Sie die Pflichtfelder aus (Absender, Betreff, Inhalt).

Eine Kopie der E-Mail erhalten Sie, wenn Sie unter "Blindkopie an" Ihre E-Mail-Adresse auswählen. Die E-Mail wird im Hintergrund versendet, nachdem Sie mit "Ausführen" den Versand bestätigt haben.

| Neue Auftragskonfiguration                                                                                                    | <u>erstellen</u>                                                 | Bitte beachten Sie folgende Hinweise: 1. Im Feld Absender/in sollte Ihre E-Mail-Adresse<br>stehen. Ist das nicht der Fall, schreiben Sie Ihre E-Mail-Adresse unbedingt in das Feld<br>Rückantwortadresse. 2. Dem von Ihnen eingetragenen HTML-Ihnalt wird immer eine<br>persönliche, förmliche Anrede vorangestellt (z. B.: "Sehr geehrte Frau Tina Muster,")<br>gefolgt von einer Leerzeile. 3. Sie können in Ihrem HTML-Inhalt HTML-Tags zur<br>Formatierung verwenden: z. B. erzeugt <i>Text</i> |                            |
|----------------------------------------------------------------------------------------------------|------------------------------------------------------------------|----------------------------------------------------------------------------------------------------|----------------------------|
|                                                                                                    | * Absender/-in                                                   | ~                                                                                                    |                            |
|                                                                                                    | * Betreff                                                        |                                                                                                    |                            |
| Rücka                                                                                                    | antwortadresse                                                   |                                                                                                    |                            |
|                                                                                                    | Blindkopie an                                                    | ~                                                                                                    | 0                          |
| Nur Blindk                                                                                                    | opie versenden                                                   |                                                                                                    |                            |
|                                                                                                    |                                                                  | Weitere Einstellungen                                                                                                    |                            |
|                                                                                                    | * HTML-Inhalt                                                    | X 🗅 🗎 🛍 🗟 I U S X, 🗶 🗄 🏣 📾 👳 🏴                                                                                                    |                            |
|                                                                                                    |                                                                  | ≣ Ξ Ξ ■ 🔸 → 🖽 ≣ Ω Θ Quelloode 🔀 ?                                                                                                    |                            |
|                                                                                                    |                                                                  |                                                                                                    |                            |
| Tabellen-Spaltensortierur<br>Spaltennamen als Übersch                                                                                            | ng übernehmen<br>riften benutzen                                 | Generische Suche Einstellungen<br>□<br>☑                                                                                                    |                            |
| <ul> <li>Hinweise zur Ausführung</li> <li>Die Ausführung dies<br/>Ausführung sowie ei<br/>Ausführung sowie ei<br/>Ausführung des Aufi</li> </ul> | g<br>es Auftrags erfo<br>vtl. erstellte Dok<br>trags wird das Ei | lgt im Hintergrund. Während der Ausführung können Sie wie gewohnt weiter arbeiten. Den<br>umente können Sie jederzeit in der Übersicht ihrer aktuell ausgeführten Aufträge einsehen.<br>rgebnisdokument ausgegeben, wenn Sie die Seite nicht verlassen. <u>Aktuelle Auftragsausführ</u>                                                                                                    | Stand der<br>Nach<br>ungen |
| Ausführen Abbrechen                                                                                                    |                                                                  |                                                                                                    |                            |

Bitte beachten Sie, dass die Blindkopie nur *einen* der Empfänger in der Anrede ausgibt. Sie erhalten keine Übersicht aller Empfänger der E-Mail.

### 3. Allgemeine Hinweise zur Einstellung des lokalen E-Mail-Programms als Standard-Programm/Standard-App

Vor der Versendung von E-Mails über den oben unter 1 genannten Weg sollten Sie prüfen, ob Ihr E-Mail-Programm korrekt eingerichtet ist. Bei dem lokalen E-Mail-Programm handelt es sich zumeist um Outlook oder ggf. andere Programme wie Thunderbird oder Apple Mail. Unter Verwendung des Uni Webmail (im Browser) funktioniert der unisono-Mailversand nicht!

Prüfen Sie dann, ob Ihr lokales E-Mail-Programm als Standard hinterlegt ist:

#### Windows 10

Startmenü > Einstellungen (Zahnrad) > Apps und Features > Standard-Apps

Kasten bei "E-Mail" anklicken und aus dem Popup-Menü Ihr Mailprogramm (Outlook, Thunderbird...) auswählen.

#### Windows 7

Startmenü > Standardprogramme > Standardprogramme festlegen

Ihr Mailprogramm (Outlook, Thunderbird...) in der Liste auswählen, auf "Dieses Programm als Standard festlegen" klicken.

#### <u>macOS</u>

Öffnen Sie die App "Mail" – tun Sie dies auch dann, wenn Sie ein anderes Mailprogramm nutzen! Wenn Sie noch keinen E-Mail-Account in den Mail- oder Internet-Einstellungen eingerichtet haben, folgen Sie den Anweisungen auf dem Bildschirm, um dies jetzt zu tun. Wenn Sie ein anderes Programm nutzen, können Sie den Account hinterher wieder löschen.

Wählen Sie im gestarteten Programm Mail im Menü "Mail" die Option "Einstellungen" aus. Klicken Sie auf "Allgemein". Wählen Sie Ihre E-Mail-App über das Einblendmenü "Standardprogramm für E-Mails" aus.

# 4. Sonstiges

Bei Fragen wenden Sie sich bitte an das Team von PHIL: unisono (<u>unisono@phil.uni-siegen.de</u>).